## **راهنمای برگزاری کلاسهای** م**جازی(ادوب کانکت) از سامانه نوید** ویژه اساتید

دانشگاه علوم پزشکی و خدمات بهداشتی و درمانی بیرجند

واحد يادگيري الكترونيكي

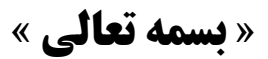

بعد از ورود به حساب کاربری خود و ورود به درس موردنظر خود از بخش کلاسها ، گزینه ی ایجاد کلاس (ایجادکلاس مجازی (سرویس ویدئوکنفرانس) را انتخاب کنید. Î

| ا فا 🌐 🌲 🎧 استاد تست 🗸 9                                                                                                    | હેર                                                                                                    |
|----------------------------------------------------------------------------------------------------|----------------------------------------------------------------------------------------------------|
| 11:1°Y JF=1/17/YY                                                                                                    | ≡                                                                                                    |
|                                                                                                    | 🗰 داشبورد 🔹 نشانه شناسی و معاینات بدنی 🔹 جزییات درس 🔹 محتواها و منابع                                                                                                    |
| بیام: ۵،۵%<br>بیام: ۵،۵%<br>گذین ۵،۵%<br>گذین ۵،۵%<br>گذین ۵،۵%<br>۲۰ تکالیف ۵<br>۲۰ تکالیف ۹<br>۲۰ تکالیف ۹<br>۲۰ تک | نشانه شناسی و معاینات بدنی<br>ه ۲۰ می می ۲۰<br>ی استاد تست ، عبداللهی - مصطفی<br>استاد تست ، عبداللهی - مصطفی<br>استاد آست ( عبد اللهی - مصطفی)<br>استاد آست ( عبد اللهی - مصطفی)<br>استاد آست ( عبد اللهی - مصطفی)                                                                                                    |
| ن المالي المالي المالي المالي المالي المالي المالي المالي المالي المالي المالي المالي المالي المالي المالي الم<br>كفتكو ها كلاس ها بيام ها                                                                                                    | <ul> <li>◄ جلسات ●</li> <li>◄ عمرفی درس ●</li> <li>٢ عمرفی درس ●</li> <li>٢ عمرفی درس ●</li> <li>٢ عمرفی درس ●</li> <li>٢ عمرفی درس ●</li> <li>٢ عمرفی درس ●</li> <li>۲ عمرفی درس ۹</li> <li>۲ عمرفی درس ۹</li> <li>۲ عمرفی درس ۹</li> <li>۲ عمرفی درس ۹</li> <li>۲ عمرفی درس ۹</li> <li>۲ عمرفی درس ۹</li> <li>۲ عمرفی درس ۹</li> <li>۲ عمرفی درس ۹</li> <li>۲ عمرفی درس ۹</li> <li>۲ عمرفی ۲ عمرفی ۲ عمرفی ۲ عمرفی ۱۹ عمرفی ۲ عمرفی ۲</li></ul> |

| استاد تست 🗸 🥹                        | EN   فا 🌐           |                                |                              |                         | ي.<br>پنې                            |
|--------------------------------------|---------------------|--------------------------------|------------------------------|-------------------------|--------------------------------------|
| 14:46 '1601/14/4A                    |                     |                                |                              |                         | ≡                                    |
| ۵۵ منبع<br>• خودآزمون                | ۲ تکالیف<br>۰ گفتگو |                                | ، ۱۷ نفر                     | ال المحاد م             | ۹۹۱ 🗮                                |
| 1 200                                |                     | 🗇 کپی درس 🤌                    | 配 نمرات 🤚                    | 📱 معرفی درس 🍘           | 🔒 جلسات 🤭                            |
|                                      | کلاس ها             | گفتگو ها                       | <b>⊒⊒</b><br>خودآزمون ها     | تكاليف                  | <b>ت</b><br>محتواها و منابع          |
| + ایجاد کلاس<br>کلاس حضوری           |                     |                                |                              |                         |                                      |
| ایجاد کلاس مجازی (از طریق لینک)      |                     |                                |                              |                         | :::: ■ تست                           |
| جاد کلاس مجازی (سرویس ویدئو کنفرانس) | ul .                | وضعیت ویدئو کنفرانس: تایید شده | وضعیت کلاس: منتشر شده        | تاريخ: ۱۱:۳۰-۱۴۰۰/۱/۲۳  | کلاس: ویدیو کنفرانس<br>(ادوبی کانکت) |
| (0)                                  |                     |                                |                              | سفند                    | ۱۲۲ 🖿 کلاس ۲۷ اه                     |
| ā ■ 8 D                              | <u>گ</u>            | وضعیت ویدئو کنفرانس: تایید شده | وضعیت کلاس: <b>منتشر شدہ</b> | تاريخ: ١٥:١٥-١٤٥١/١٢/٢٧ | کلاس: ویدیو کنفرانس<br>(ادوبی کانکت) |

سپس بعد از تکمیل( عنوان ، نام دانشکده، تاریخ، زمان شروع کلاس، زمان پایان کلاس) دکمه ذخیره را بزنید.

| 🖨 🌲 🌔 استاد تست 🗸               | e N                                                                                                    | ڵۅ                                                                                                  |
|---------------------------------|----------------------------------------------------------------------------------------------------|----------------------------------------------------------------------------------------------------|
| 14:20 '1201/14/44               |                                                                                                    | ≡                                                                                                   |
| بازگشت ∢                        |                                                                                                    | 🖃 ایجاد کلاس مجازی                                                                                  |
| نلاین همزمان را برای ادمین نوید | نتان وصل شده باشد، این امکان فعال شده و شما می توانید درخواست کلاس<br>, شما با دانشجویانتان در ادوبی کانکت تشکیل و در ساعت مقرر فعال می شود                                                                                                    | چنانچه نوید دانشگاه شما به ادوبی کانکت دانشگاه<br>ارسال کنید و بعد از تایید آن به طور اتوماتیک کلاس |
|                                 |                                                                                                    | <sup>_عنوان</sup><br>کلاس درس جلسه ی                                                                |
|                                 | $\begin{array}{ c c c c c } \hline & & & \\ \hline & & \\ \hline \\ \hline$ |                                                                                                    |
| •                               |                                                                                                    | دانشکده<br>دانشکده پزشکی                                                                            |
|                                 |                                                                                                    | <u>الإيراني</u><br>الإيرا/الأ/                                                                      |
|                                 | - زمان پایان کلاس<br>۱ <b>F:oo</b>                                                                                                    | رمان شروع کلاس<br>۲۳:۲۱                                                                             |
| ذخيره                           |                                                                                                    | انصراف                                                                                              |

حالا میتوانید با کلیک روی آیکن سبز رنگ ، وارد کلاس خود شوید تا اجازه ورود به دانشجویان در کلاس داده شود. ضمنا امکان مشاهده حضور و غیاب دانشجویان در کلاس با آیکن بنفش رنگ فراهم شده است. (نکته: در این گزارش تنها زمان ورود دانشجو مشخص می شود)

| en   فا 🌐 🌲 استاد تست 🗸 9                                      |                                |                       |                          | ي<br>پن <u>و</u> د                             |
|----------------------------------------------------------------|--------------------------------|-----------------------|--------------------------|------------------------------------------------|
| ۱۲:۳۳ ،۱۴∘۱/۱۲/۲۷                                              |                                |                       |                          | ≡                                              |
| کلاس: ۵٫۵۱%<br>خودآزمون: ۵۰۰%<br>کفتگو: ۰٫۰۸%<br>تکالیف: ۰٫۰۱% | 67                             |                       | نطفى                     | ک 🚓 🂽 کی تغییر نما 🕹 استاد تست ، عبداللهی - مص |
| ۲ تکالیف ا ۵ منبع ۲<br>۰ گفتگو و ۰ خودآزمون<br>۰ پیام ۲ کلاس   |                                | ۱۷ نفر                | ال ال واحد •             | ه کروه                                         |
|                                                                | 🗇 کپی درس 🌘                    | 🔢 نمرات 🥐             | 📱 معرفی درس 🤫            | 🖪 جلسات 🧿                                      |
| ای ای ای ای ای ای ای ای ای ای ای ای ای ا                       | لي<br>گفتگو ها                 | ⊑∎<br>خودآزمون ها     | <b>ب</b> کالیف<br>تکالیف | <b>ت</b><br>محتواها و منابع                    |
| + ایجاد کلاس                                                   |                                |                       |                          |                                                |
|                                                                |                                |                       | جلسه ی                   | ::::: 🖿 کلاس درس                               |
|                                                                | وضعیت ویدئو کنفرانس: تایید شده | وضعیت کلاس: منتشر شده | تاريخ: ۱۲:۳۱-۱۴۰۱/۱۲/۲۷  | کلاس: ویدیو کنفرانس<br>(ادوبی کانکت)           |

💦 حضور و غیاب

| 醒 خروجی اکسل |            |      |                     |           |
|--------------|------------|------|---------------------|-----------|
| ساعت ورود    | تاريخ ورود | حضور | نام و نام خانوادگی  | کد دانشجو |
| 11:00:41     | 1401/14/41 | ~    | دانشجو تست          | ۲۰        |
|              |            | ×    | فاطمه جانى          | १९१९४७०४  |
|              |            | ×    | habib sadeghi       | १९।९४७।०  |
|              |            | ×    | محمدرضا محمدزاده    | 99197716  |
|              |            | ×    | Mohsen Hassan beigi | ۹۹۱۹۲۳۰۵  |